# **Gwinnett County Business License**

Online Occupational Business License Renewal Guide

#### First time registering

- 1. Go to the Licensing and Revenue– Online Services page
- 2. Click registering or Haven't got an Account? Register
- 3. Enter Business Account Number and Last 4 digits of the tax ID/SSN
- 4. Select Continue
- 5. Select Create Online Profile
- 6. Fill in all required information
- 7. Select Create Profile
- 8. A confirmation will be sent to the email provided.

### Add an account to an existing Gwinnett County Login

- 1. Go to the Licensing and Revenue– Online Services page
- 2. Login to your Gwinnett County Account
- 3. Select Add an Account
- 4. Enter Business Account Number and Last 4 digits of the tax ID/SSN
- 5. Select Continue
- 6. Business Name and Business Location information will display.
- 7. Select Add an account
- Message will appear "Account ## is linked successfully to user id <username>."

### **Business/Occupation Tax License Renewal**

- 1. Go to the Licensing and Revenue– Online Services page
- 2. Login to your Gwinnett County Account
- 3. Select Options -
- Select License Renewal
- 5. Verify and enter the required information.
- 6. Select Continue
- 7. Enter required renewal information and select
- If all is correct check "I affirm the above reported information is correct and I understand receipts are subject to audit."

Continue

- 9. Select Continue
- 10. Attach any required documents ( if applicable)
- 11. Select Submit Application
- 12. If no documents were required, the renewal will be auto-approved and an invoice will be created.
- 13. Select Print Certificate to print a copy of the Business License. \* The original will be sent in the mail.

## Business/Occupation Tax License Renewal (Con't)

If documents were submitted, the renewal will be reviewed within 3-4 business days.

- If the renewal application was approved an invoice will be sent to the email provided with approval and a link for payment.
- If the renewal application was rejected, an email with the reason for rejection and the renewal application will need to be re-submitted.

### **Business Occupation Tax Payments**

- 1. Go to the Licensing and Revenue Online Services page
- 2. Login to your Gwinnett County account
- 3. Select Options next to the account
- 4. Under Business Occupational Tax select Make Payment
- 5. Select to view or print a copy. Print Bill
- 6. To make the payment select Pay Online
- 7. Select Payment Type and enter required information
- 8. Select Continue
- 9. Verify information and select
- 10. Once the payment is accepted, a confirmation is displayed and sent to the email address provided.

Submit Payment

### Print Most Recent Business Occupation Tax Certificate

- 1. Go to the Licensing and Revenue–Online Services page
- 2. Login to your Gwinnett County account
- 3. Select Options next to the account
- 4. Select the option to Print Certificate
- 5. The option to open or save the document will display. Open document and print.

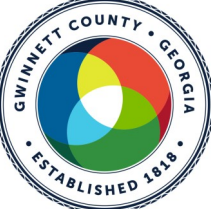

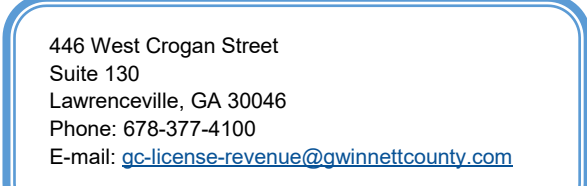